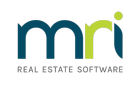

#### ₽

# Owner's Consent for the Electronic Services of Notices and Documents in Rest Professional

## Overview

Rest Professional Version 18.5 introduces a new option on the Owner Detail screen to indicate an Owners preference on the electronic service of notices and other documents.

When the new System Option is enabled, owners who have not consented to receive notices electronically will be excluded from email communication from the following areas:

- Single or bulk emails
- Inspection letters from the Inspection Planner
- Owner reports and statements

#### This document will cover:

- Changes to Existing Screens in Rest Professional
- Reporting on Owner Electronic Consent
- Emailing Owner Reports and Statements
- Bulk Email from Print Letters / Mail Merge & Export Data
- Effects on Inspection Planner
- File Smart Integration
- Bulk Update Utility

# Changes to Existing Screens in Rest Professional

#### System Options

A System Option has been added and when enabled, owners who have not consented cannot be emailed from Rest Professional and will be excluded from email processes. Leave the option disabled if you wish to prepare your data by updating the Electronic Consent status of your owners, before enforcing the use of the option.

To enable Owner Electronic Consent:

- Ensure all other users are logged out of Rest Professional in order to save the changes in System Options
- 2. Other > Utilities > System Options
- 3. Select the Other tab > select Enforce Electronic Consent status for owner email
- 4. You will receive a pop up message to advise you that owner contacts who have not consented to

Electronic Communications cannot be emailed or receive emailed reports and statements, select Yes

to continue

5. Press OK-F12 to save

| System Options                                                                                                    | ×            |
|----------------------------------------------------------------------------------------------------|--------------|
| Transactions Statements Catement/Report Miscellaneous Descriptions Reminders<br>Sales Other SMTP System Cather Payments Mobile                                                                                                    |              |
| <ul> <li>Miscellaneous</li> <li>Do not print properties on consolidated expenditure</li> <li>Include Unpresented report with Bank Rec report</li> <li>Use effective arrears for tenant export</li> <li>Use Water Invoicing</li> <li>Creditor insurance renewal reminder</li> <li>Use Sub-meter invoicing</li> <li>Display Tax Invoice confirm/edit message</li> <li>Use Realworks Forms</li> <li>Pay settlement day to purchaser</li> <li>Charge disb fee on quick disbursements</li> <li>Calculate arrears to selected day</li> <li>Warn if duplicate PM disbursement is found in current and</li> <li>Enforce Electronic Consent status for tenant email</li> <li>Incl. Financial Hardship Flag</li> </ul> |              |
| Disbursements           Post all PM disbursements to outstanding         Quick disbursements use manual cheque sequence                                                                                                    |              |
| Charge fees Account code 462 Inspection Fees                                                                                                    |              |
| Laser report margins (mm) Top 8 Left 8 Reset Margins  Options for owner/tenant portal reports & emailing statements, remittances, work orders, quote requests  Right Print beader with company details                                                                                                    | Cancel - ESC |
| Print neader with company details                                                                                                    | OK - F12     |

#### **Owner Master File**

A drop down "Consented to the electronic service of notices" has been added to the Owner Master File, in the Contact section. The status can be changed at Owner contact level.

Prerequisites:

- A valid email address must be saved before an owner's status can be changed to "Yes"
- The email address must match the owner's nominated email address as per the signed consent form

The Electronic Consent options are:

- Not Recorded (default)
- Yes
- No

| Alpha index BOND Active                                                 |                 |
|-------------------------------------------------------------------------|-----------------|
| Ownership James Bond                                                    |                 |
| General Payment Notes Enquiry Properties 0/S Disbs Budget Tax & Charges |                 |
| Add new Contact View all Contacts                                       |                 |
| Primary Owner                                                           |                 |
| Title 🗸 🗸                                                               |                 |
| First Name Last Name                                                    |                 |
| Name James Bond                                                         |                 |
| Salutation James                                                        | ×               |
| Contact Details                                                         | Cancel - ESC    |
| Home Work +61 5792 9868                                                 |                 |
| Fax Mobile 0478 692 789                                                 | Action - F1     |
| Email itsasecret@nooneknows.com.au                                      |                 |
| Consented to the electronic service of notices Not Recorded             | Clear - F2      |
| Address C/- Secret Service Yes                                          |                 |
| Carribean Hideaway 78946                                                | Delete - F3     |
| AGENT CODE 007                                                          | ÷               |
| Communication                                                           | Add Mode - F4   |
| Preferred Communication Method                                          |                 |
| Send Statement by Post V Quantity 1 V                                   | Search - F7     |
| Send Income & Expenditure Report by Post                                |                 |
| Primary Contact Lease Contact Accounts Contact Repairs Contact          | Replicate - F8  |
| Comments                                                                | Last Edits - F9 |
| C-D                                                                     |                 |
| Split payments                                                          |                 |

#### Single Owner Email

When the Electronic Consent System Option is enabled:

- When selecting the Email icon next to the owner's nominated email address, the email function will only be available for owners who have consented to the electronic service of notices
- When the owner has not consented, a prompt will display and the email screen will not load

# Reporting on Owner Electronic Consent

#### Files Changes Report

All changes made to an owner contact's Electronic Consent status will be recorded on the Files Changes Report

• Reports > Other > File Changes

#### **Owner Electronic Consent Report**

A report is available to filter owners who have consented or declined electronic communications and also

tenants whose profiles have not been updated with this setting.

To access the Owner Electronic Consent Report, go to:

• Reports > Owner > Consent for Electronic Notices

The report can be filtered by All, Yes, No and Not Recorded. You can also filter by Contact Type - Primary, Lease, Accounts and Repairs. It displays the Owner Alpha, Name, Email Address, Contact Name & type, Consent Status and Last Update status date.

| MRI Rest Profe<br>© Copyright 20<br>Rockend Train<br>ROCKEND RE | issional (20.0.04)<br>22 - MRI Software LLC<br>ing Centres<br>AL ESTATE TRUST ACCT |                                                  | Date: 07/11/22 | Page: 00                                                                         |
|-----------------------------------------------------------------|------------------------------------------------------------------------------------|--------------------------------------------------|----------------|----------------------------------------------------------------------------------|
|                                                                 | OWNER CONSENT FOR THE                                                              | ELECTRONIC SERVICE OF NOTIC                      | ES AND DOCUME  | NTS                                                                              |
| Active Status: Active                                           |                                                                                    | From: 1 to: ZZZZZZZZZ<br>Fr<br>Consen<br>Conta   |                | ZZZZZ - All Owners<br>For May 2022<br>Consent Status - All<br>Contact Type - All |
| Owner Alpha                                                     | Owner Name<br>Email Address                                                        | Contact Name<br>Contact Type                     | Status         | Last Updated                                                                     |
| AFFLECK                                                         | Ben Affleck & Jennifer Garner<br>jennifer@alias.com.au                             | Jennifer Garner                                  | No             | 07/11/2022                                                                       |
| AFFLECK                                                         | Ben Affleck & Jennifer Garner<br>bena@affleck.com.au                               | Ben Affleck<br>Primary, Accounts, Repairs, Lease | Yes            | 01/11/2022                                                                       |
| ALYWALEED                                                       | Waleed Aly & Susan Carland                                                         | Susan Carland                                    | Not Recorded   | l                                                                                |

## **Emailing Owner Reports and Statements**

#### Single reports

When the Owner Electronic Consent System Option is enabled:

- There is no change to existing functionality if the owner has consented to the electronic service of notices.
- If the owner has not consented to the electronic service of notices, a prompt will display when emailing a report to a single owner by selecting the Email icon from the report Preview screen. When the prompt is dismissed, the email options screen will continue to display to make another selection.

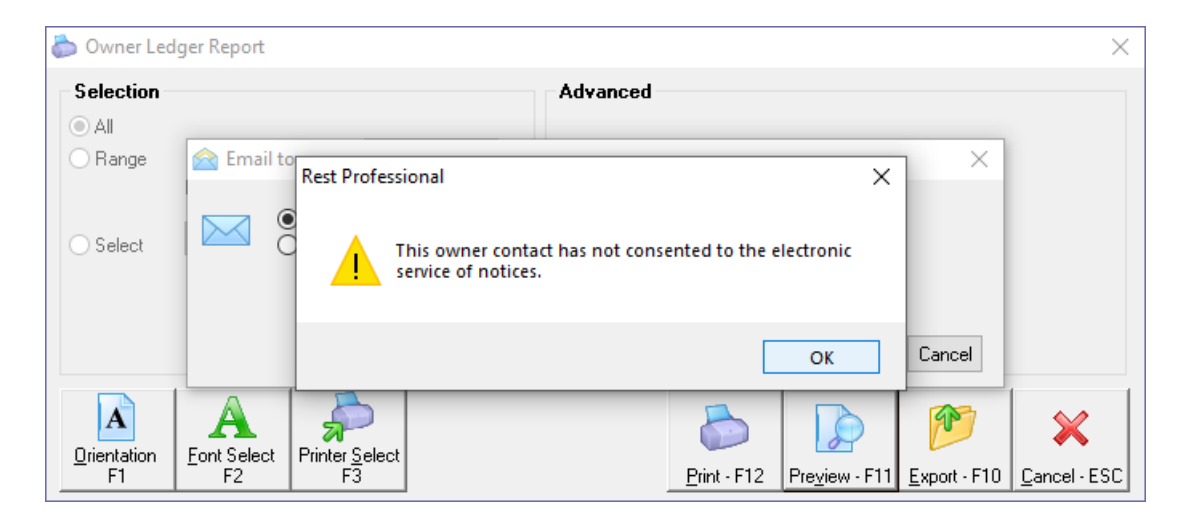

#### **Owner Statements**

When the Electronic Consent System Option is enabled, selecting the option to send email statements when generating an owner statement will exclude owners who have not consented to the electronic service of notices.

#### Bulk Email from Print Letters / Mail Merge

When the Owner Electronic Consent System Option is enabled a new filter is available when creating merge letters for Owners.

- The filter will default to All
- When changing the filter to Yes, the results will only include owners who have consented to electronic service of notices
- When changing the filter to No or Not Recorded, the results will only include owners who have not consented to electronic service of notices
- When changing the Output type to Email, a prompt will display to automatically set the new filter to Yes

| 🖳 Print Letters / Mail Merge 📃 💷 💌 |                       |        |                                |                     |                      |  |  |
|------------------------------------|-----------------------|--------|--------------------------------|---------------------|----------------------|--|--|
| Merge with                         | Owners                | ~      | Filter                         |                     |                      |  |  |
| Type of Letter                     | General               | $\sim$ | Owner Group                    | All V               |                      |  |  |
| Contact                            | Owners Only           | ~      | Email address<br>Mobile number | All V               |                      |  |  |
| Manager                            | All                   | $\sim$ | Electronic Service             | All V               |                      |  |  |
| Property Type                      | All                   | $\sim$ | of Notices<br>Account types    | All<br>Not Recorded |                      |  |  |
|                                    |                       |        |                                | No                  |                      |  |  |
|                                    |                       |        |                                |                     |                      |  |  |
| Selection                          |                       |        |                                |                     |                      |  |  |
| Status                             | Active                | /      |                                | Property order      |                      |  |  |
| All                                |                       |        |                                |                     |                      |  |  |
| 🔘 Range                            | Start at Alpha Index  |        |                                |                     |                      |  |  |
|                                    | Finish at Alpha Index |        |                                |                     |                      |  |  |
| Select                             |                       |        | $\sim$                         |                     |                      |  |  |
| Output                             |                       |        |                                |                     | ×                    |  |  |
| Mail Merge                         | Letter name           |        |                                |                     | <u>C</u> ancel - ESC |  |  |
| 🔘 Email                            | New document          |        |                                |                     |                      |  |  |
| O SMS                              |                       |        |                                | Browse              | Preview - F11        |  |  |
| O ADL Forms<br>O Realworks         |                       | D      | ocument Manageme               | nt                  | $\checkmark$         |  |  |
|                                    |                       | U      | pdate tenant history           |                     | <u>S</u> tart - F12  |  |  |

## Export Data

When the Owner Electronic Consent System Option is enabled, a new filter is available when exporting data for Owner and Owner Contacts for all output types.

- The filter will default to All
- When changing the filter to Yes, the results will only include owners who have consented to electronic

service of notices

• When changing the filter to No or Not Recorded, the results will only include owners who have not consented to electronic service of notices

## Effects on Inspection Planner

When the Electronic Consent System Option is enabled:

- There is no change to existing functionality if the owner has consented to the electronic service of notices
- If the owner has not consented to the electronic service of notices, a prompt will display when selecting the Email checkbox screen against the owner in Inspection Planner

# File Smart Integration

When using File Smart with Rest Professional Version 18.5, the owner's consent status will be synchronised with File Smart Printmail when the System Option Enforce Electronic Consent Status for Owner Email is enabled.

## Bulk Update Utility

The bulk update utility allows you to update the Owner Electronic Consent status of all your owners in one screen.

- To access the bulk update utility, browse to Other > Utilities > Global Changes and select the Bulk Status Update tab
- Click on Select Records under Electronic Consent and Bulk Update
- Select Update Owner Records and next
- The screen will display all owners and the grid can be filtered by Electronic Consent status
- All columns in the grid can be sorted by click on the column header
- Results in the grid can be updated in bulk before saving the changes to the file

Back to Top

25/11/2022 7:13 pm AEDT